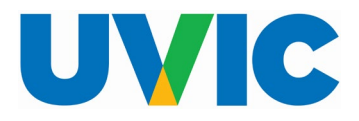

**Occupational Health, Safety & Environment** 

The overall process of submitting is to first establish where the waste is located then populate with a list of all the items to pick up.

1. Click "Make New Request" to start the process

| Contact Information                  | Edit Profile | Next Pickup Date           |                  |
|--------------------------------------|--------------|----------------------------|------------------|
| Asterisk * denotes a required field. |              |                            |                  |
| * First Name Paraskevi               |              | Thursday November 02, 2023 |                  |
| * Last Name Lagaditis                |              |                            |                  |
| * Phone 2507218876                   |              |                            |                  |
| * Department OHSO                    |              |                            |                  |
|                                      |              |                            |                  |
| Previous Requests                    |              |                            | Make New Request |

2. Enter details under "Location". Select a building from the drop down list and a room number. If room number is not applicable, please enter additional information in "Location in Room" and "Comments". Also include any pertinent information in "Comments" – e.g. a phone number for access, any instructions for pick up.

Then click "Continue to Add Waste Items (circled in yellow)

| Location           |                                     | Back to History | Continue to Add Waste Items |
|--------------------|-------------------------------------|-----------------|-----------------------------|
| Asterisk * denotes | a required field.                   |                 |                             |
| * Building         | Petch Building                      | ~               |                             |
| Room               | 035 ~                               |                 |                             |
| Location in Room   | fume hood                           |                 |                             |
| Comments           | Please call 250-721-8971 for access |                 |                             |

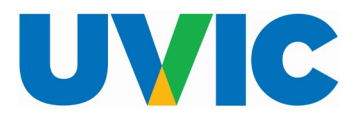

### **Occupational Health, Safety & Environment**

**3.** A new box for entry of waste items is create. In "Request Details", click "Add Waste Item" (circled in yellow)

| Location           |                                     | Back to History Edit Request | Next Pickup Date           |
|--------------------|-------------------------------------|------------------------------|----------------------------|
| Asterisk * denotes | s a required field.                 |                              |                            |
| * Building         | Petch Building                      |                              | Thursday November 02, 2023 |
| Room               | 035                                 |                              |                            |
| Location in Room   | fume hood                           |                              |                            |
| Comments           | Please call 250-721-8971 for access |                              |                            |
|                    |                                     | Delete Request               |                            |
| Request Details    |                                     |                              | Add Waste Item             |
|                    |                                     |                              |                            |

**4.** In "Request Waste Popup", enter all the required details from each drop down. Please avoid abbreviations and chemical formulas in the description. Then click "Create" in the popup window (circled in yellow)

| :em: | Request Waste                           | э Рорир           |   | ×      |
|------|-----------------------------------------|-------------------|---|--------|
|      | Waste Type *                            | Select Waste Type | ~ |        |
|      | Volume *                                | Select volume 🗸   |   | 32     |
|      | Units *                                 | Select Units 🗸    |   |        |
|      | State *                                 | Select state 🗸    |   |        |
| 21-  | Description (No<br>formulae) *          |                   |   |        |
|      | No. Containers *                        |                   |   |        |
|      | Replacement<br>Container<br>Required? * | No 🛩              |   | ł      |
|      | Cancel                                  |                   |   | Create |

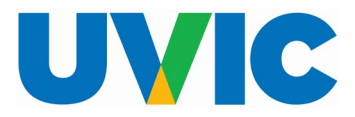

### **Occupational Health, Safety & Environment**

| Request Waste                           | Рорир                   | ×      |
|-----------------------------------------|-------------------------|--------|
| Waste Type *                            | Other Hazardous Waste 🗸 |        |
| Volume *                                | Lab User Supplied 💙     |        |
| Request Volume *                        | 4                       |        |
| Units *                                 | litres 🗸                |        |
| State *                                 | Liquid V                |        |
| Description (No<br>formulae) *          | acetone                 |        |
| No. Containers *                        | 1                       |        |
| Replacement<br>Container<br>Required? * | No Y                    |        |
| Cancel                                  |                         | Create |

5. The item has now been entered and is listed under "Request Details"

| Location                            |                   |                   | Back to Histor | y Edit Re | quest Next       | Pickup Date          |                |
|-------------------------------------|-------------------|-------------------|----------------|-----------|------------------|----------------------|----------------|
| Asterisk * denotes a required field | I.                |                   |                |           |                  |                      |                |
| * Building Petch Building           | 3                 |                   |                |           |                  | Thursday November 02 | 2, 2023        |
| Room 035                            |                   |                   |                |           |                  |                      |                |
| Location in Room fume hood          |                   |                   |                |           |                  |                      |                |
| Comments Please call 250            | 0-721-8971 for ac | cess              |                |           |                  |                      |                |
|                                     |                   |                   |                | Delete Re | quest            |                      |                |
| Request Details                     |                   |                   |                |           |                  | Add Waste Item       | Submit Request |
| Edit Waste Type                     | Volume Units      | State Description | No. Containers | Replace   | No. Replacements |                      |                |
| C Other Hazardous Waste             | 4 litres          | Liquid acetone    | 1              | No        | -                |                      |                |
|                                     |                   |                   |                |           | 1 - 1            |                      |                |

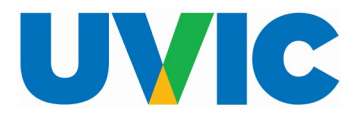

#### **Occupational Health, Safety & Environment**

- 6. Click "Add Waste Item" to enter a different waste type
- 7. When all the different waste types have been entered, click "Submit Request"

| cation                                                                                                    |                            |                       |                           | Dack to History                                                      | it Request     | Next Picku           | ip Date                             |                |
|----------------------------------------------------------------------------------------------------|----------------------------|-----------------------|---------------------------|----------------------------------------------------------------------|----------------|----------------------|-------------------------------------|----------------|
| sterisk * denotes a required field.                                                                                                    |                            |                       |                           |                                                                      |                |                      |                                     |                |
| * Building Petch Building                                                                                                    |                            |                       |                           |                                                                      |                | т                    | hursday November                    | 02, 2023       |
| Room 035                                                                                                    |                            |                       |                           |                                                                      |                |                      |                                     |                |
| ocation in Room fume hood                                                                                                    |                            |                       |                           |                                                                      |                |                      |                                     |                |
| Comments Please call 250-721-8971                                                                                                    | or access                  |                       |                           |                                                                      |                |                      |                                     |                |
|                                                                                                    |                            |                       |                           |                                                                      |                |                      |                                     |                |
|                                                                                                    |                            |                       |                           |                                                                      |                |                      |                                     |                |
|                                                                                                    |                            |                       |                           | Delet                                                                | e Request      |                      |                                     |                |
| equest Details                                                                                                    |                            |                       |                           | Delet                                                                | e Request      |                      | Add Waste Iten                      | Submit Request |
| equest Details<br>Edit Waste Type                                                                                                    | Volume                     | Units                 | State                     | Delet                                                                | No. Containers | Replace              | Add Waste Iten                      | Submit Request |
| equest Details       Edit     Waste Type       Image: Margin Control of Control of Control | Volume<br>10               | Units<br>litres       | <b>State</b><br>Liquid    | Delet                                                                | No. Containers | Replace<br>Yes       | Add Waste Item<br>No. Replacements  | Submit Request |
| Edit     Waste Type       Image: Solution Solutions-Basic (8.1 pH-11.5 pH)       Image: Solution Concentrated (pH< 2.5)                                                                                                    | <b>Volume</b><br>10<br>500 | Units<br>litres<br>ml | State<br>Liquid<br>Liquid | Delet<br>Description<br>dilute sodium hydroxide<br>hydrochloric acid | No. Containers | Replace<br>Yes<br>No | Add Waste Iten No. Replacements 1 . | Submit Request |

**8.** The hazardous waste request has been completed and submitted, and the date for pick up is written in red.

| Edit Request Back to History                                       |                  |                 |                     |                         |                     |         |               |
|--------------------------------------------------------------------|------------------|-----------------|---------------------|-------------------------|---------------------|---------|---------------|
| Control Break: Request                                             | ×                | Cont            | trol Break: Contac  | tt Name                 | Control Break: Buil | ding    | ×             |
| Control Break: Room                                                | $\times$         | Cont            | trol Break: Locatio | on in Room              |                     |         |               |
| Request: 67413, Contact Name: Lagaditis, Paraskevi, Building: Pete | ch Building, Roo | m : 035, Locati | ion in Room: fun    | ne hood                 |                     |         |               |
| Waste Type                                                         | Volume           | Units           | State               | Description             | No. Containers      | Replace | No. Replaceme |
| Aqueous solutions-Basic (8.1 pH-11.5 pH)                           | 10               | litres          | Liquid              | dilute sodium hydroxide | 2                   | Y       | 1             |
| Acidic Solution Concentrated (pH< 2.5)                             | 500              | ml              | Liquid              | hydrochloric acid       | 2                   | Ν       | -             |
| Other Hazardous Waste                                              | 4                | litres          | Liquid              | acetone                 | 1                   | N       | -             |
|                                                                    |                  |                 |                     |                         |                     |         |               |

Thank you for submitting the following request. Pick-up will occur on Thursday November 02, 2023. To end this session please log out or close your browser.

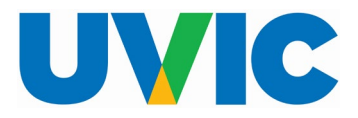

### **Occupational Health, Safety & Environment**

**9.** If an error is made, click on "disposal history" on the left side panel

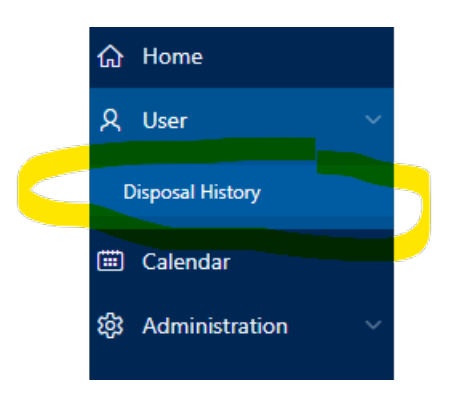

#### 10. Under "Previous Requests" click "details"

|                              | ntormation                      |                 |                                  | Edit Profile | Next Pickup Date           |
|------------------------------|---------------------------------|-----------------|----------------------------------|--------------|----------------------------|
| Asterisk *                   | denotes a requir                | ed field.       |                                  |              |                            |
|                              | * First Name                    | Paraskevi       |                                  |              | Thursday November 02, 2023 |
|                              | * Last Name                     | Lagaditis       |                                  |              |                            |
|                              | * Phone                         | 2507218876      |                                  |              |                            |
|                              | * Department                    | онѕо            |                                  |              |                            |
|                              |                                 |                 |                                  |              |                            |
| Previous I                   | Requests                        |                 | Go Actions ↔                     |              |                            |
| Previous I<br>Q ~<br>Details | Requests<br>Request<br>building | Request<br>room | Go Actions ~<br>Request location |              | Request commen             |

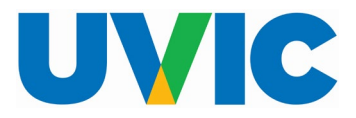

### **Occupational Health, Safety & Environment**

|                | on                                               |                                                                                                   |                            |                                 |                           | Back to History Apply                                                            | Changes N                      | Next Pickup                         | Date                                    |            |
|----------------|--------------------------------------------------|---------------------------------------------------------------------------------------------------|----------------------------|---------------------------------|---------------------------|----------------------------------------------------------------------------------|--------------------------------|-------------------------------------|-----------------------------------------|------------|
| Asterisk       | k * denotes                                      | a required field.                                                                                 |                            |                                 |                           |                                                                                  |                                |                                     |                                         |            |
| ,              | * Building                                       | Petch Building                                                                                    |                            |                                 | ~                         |                                                                                  |                                | Th                                  | ursday November 0                       | 2, 2023    |
|                | Room                                             | 034 ~                                                                                             |                            |                                 |                           |                                                                                  |                                |                                     |                                         |            |
| Location       | on in Room                                       | fume hood                                                                                         |                            |                                 |                           |                                                                                  |                                |                                     |                                         |            |
| c              | Comments                                         | Please call 250-721-8971 for acce                                                                 | 255                        |                                 |                           |                                                                                  |                                |                                     |                                         |            |
|                |                                                  |                                                                                                   |                            |                                 |                           |                                                                                  |                                |                                     |                                         |            |
|                |                                                  |                                                                                                   |                            |                                 |                           |                                                                                  |                                |                                     |                                         |            |
|                |                                                  |                                                                                                   |                            |                                 |                           |                                                                                  |                                |                                     |                                         |            |
|                |                                                  |                                                                                                   |                            |                                 |                           | Delete                                                                           | Request                        |                                     |                                         |            |
| Reques         | st Details                                       |                                                                                                   |                            |                                 |                           | Delete                                                                           | Request                        |                                     | Add Waste Item                          | Submit Req |
| Reques         | st Details                                       |                                                                                                   |                            |                                 |                           | Deiete                                                                           | Request                        |                                     | Add Waste Item                          | Submit Req |
| Reques<br>Edit | st Details<br>Waste Ty                           | ре                                                                                                | Volume                     | Units                           | State                     | Delete                                                                           | Request<br>No. Containers      | Replace                             | Add Waste Item<br>No. Replacements      | Submit Req |
| Reques<br>Edit | st Details<br>Waste Ty<br>Aqueous                | ре<br>solutions-Basic (8.1 pH-11.5 pH)                                                            | Volume<br>10               | Units<br>litres                 | <b>State</b><br>Liquid    | Delete<br>Description                                                            | Request<br>No. Containers<br>2 | Replace<br>Yes                      | Add Waste Item<br>No. Replacements      | Submit Req |
| Reques         | st Details<br>Waste Ty<br>Aqueous<br>Acidic Sol  | pe<br>solutions-Basic (8.1 pH-11.5 pH)<br>lution Concentrated (pH< 2.5)                           | <b>Volume</b><br>10<br>500 | Units<br>litres<br>ml           | State<br>Liquid<br>Liquid | Delete<br>Description<br>dilute sodium hydroxide<br>hydrochloric acid            | Request No. Containers 2 2 2   | Replace       Yes       No          | Add Waste Item<br>No. Replacements<br>1 | Submit Req |
| Reques         | st Details Waste Ty Aqueous Acidic Sol Other Hat | r <b>pe</b><br>solutions-Basic (8.1 pH-11.5 pH)<br>lution Concentrated (pH< 2.5)<br>zardous Waste | Volume<br>10<br>500<br>4   | Units<br>litres<br>ml<br>litres | State<br>Liquid<br>Liquid | Delete<br>Description<br>dilute sodium hydroxide<br>hydrochloric acid<br>acetone | Request No. Containers 2 2 1   | Replace       Yes       No       No | Add Waste Item No. Replacements 1       | Submit Req |

**11.** When updating details under "Location", click "Apply Changes" to save updates

**12.** When updating waste details, click the edit pencil icon to change, then in the popup window make updates and click "apply changes".

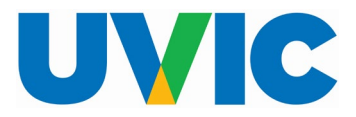

### **Occupational Health, Safety & Environment**

| Vaste Type *                            | Other Hazardous Waste  | ~ |  |
|-----------------------------------------|------------------------|---|--|
| /olume *                                | Lab User Supplied \vee |   |  |
| lequest Volume *                        | 4                      |   |  |
| Inits *                                 | litres 🗸               |   |  |
| itate *                                 | Liquid 🗸               |   |  |
| Description (No<br>ormulae) *           | acetone                |   |  |
| lo. Containers *                        | 2                      |   |  |
| leplacement<br>Container<br>lequired? * | No ¥                   |   |  |

**13.** To delete the request at any point, click the yellow "Delete Request" button

| ocatio   | n          |                                   |        |        |        | Back to History Apply   | Changes N      | lext Pickup | o Date            |            |
|----------|------------|-----------------------------------|--------|--------|--------|-------------------------|----------------|-------------|-------------------|------------|
| Asterisk | * denotes  | a required field.                 |        |        |        |                         |                |             |                   |            |
|          | Building   | Petch Building                    |        |        | ~      |                         |                | Th          | ursday November 0 | 2, 2023    |
|          | Room       | 035 ~                             |        |        |        |                         |                |             |                   |            |
| Locatior | in Room    | fume hood                         |        |        |        |                         |                |             |                   |            |
| С        | omments    | Please call 250-721-8971 for acco | 255    |        |        |                         |                |             |                   |            |
|          |            |                                   |        |        |        |                         |                |             |                   |            |
|          |            |                                   |        |        |        |                         |                |             |                   |            |
|          |            |                                   |        |        |        | Delete                  | Request        |             |                   |            |
| eques    | t Details  |                                   |        |        |        |                         |                |             | Add Waste Item    | Submit Req |
| Edit     | Waste Ty   | pe                                | Volume | Units  | State  | Description             | No. Containers | Replace     | No. Replacements  |            |
| Ø        | Aqueous    | solutions-Basic (8.1 pH-11.5 pH)  | 10     | litres | Liquid | dilute sodium hydroxide | 2              | Yes         | 1                 |            |
| R        | Acidic Sol | lution Concentrated (pH< 2.5)     | 500    | ml     | Liquid | hydrochloric acid       | 2              | No          | -                 |            |
| Ø        | Other Ha   | zardous Waste                     | 4      | litres | Liquid | acetone                 | 2              | No          | -                 |            |
| Ø        | Other Ha:  | zardous Waste                     | 4      | litres | Liquid | acetone                 | 2              | No          | - 1 - 3           |            |